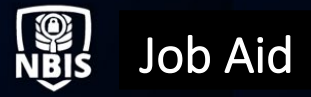

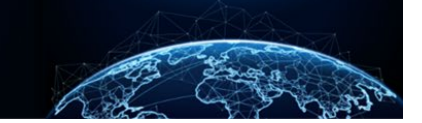

# VISIT MANAGEMENT: VISIT REQUEST FUNCTIONS

| TABLE OF CONTENTS                                                          |    |
|----------------------------------------------------------------------------|----|
| VISIT MANAGEMENT: VISIT REQUEST FUNCTIONS                                  | 1  |
| HOW TO CHECK THE STATUS OF VISITORS IN A VISIT REQUEST                     | 1  |
| HOW TO ADD VISITORS TO AN EXISTING VISIT                                   | 3  |
| HOW TO CANCEL A VISIT REQUEST                                              | 6  |
| HOW TO EDIT THE LOCATION OF AN EXISTING HOSTED EVENT                       | 9  |
| HOW TO SET OR UPGRADE THE ELIGIBILITY/ACCESS LEVEL OF AN EXISTING VISIT    | 12 |
| HOW TO VERIFY RECEIPT OF A NOTIFICATION AFTER CHANGES TO THE VISIT REQUEST | 15 |
| HOW TO ADD AN ORGANIZATION TO AN EXISTING EVENT                            | 17 |
|                                                                            |    |

# Purpose: To illustrate various visit request functions within the Visit Management tab.

## VISIT MANAGEMENT: VISIT REQUEST FUNCTIONS

How to Check the Status of Visitors in a Visit Request

|             | National Background Invest | stigation Services                                                                                                    | Search Subject by SSN 🔍 🛛 🗘 NF |
|-------------|----------------------------|----------------------------------------------------------------------------------------------------|--------------------------------|
| 0           | Dashboard                  |                                                                                                    |                                |
| Р           | Task Management            | Active 207 YTD CE Requests                                                                                                    | <b>Current</b><br>O            |
| Ō           | Visit Management           | Requests 207 Requests 65 Submitted Per Week                                                                                                    | Average                        |
|             | Subject Management         | The data in the above statistics represents the sum of all of your associated organizations                                                                                                    | -                              |
| ሌ           | Org Management             | The data in the above statistics represents the sum of an or your associated organizations                                                                                                    |                                |
| ٥           | Order Form Library         | Organization Reports                                                                                                    |                                |
| 0 <b>0)</b> | Reports                    | Below you will be prompted to select an organization in order to view their respective reports.  Organization  Defense Counterintelligence and Security Agency //NBIS/FED/1 ~/                                                                                                    |                                |
|             |                            | Open Requests by Type (Grouped By Status) YTD Requests by Type                                                                                                    |                                |
|             |                            | 25 23 Tier 1, 8 1                                                                                                    |                                |
|             |                            |                                                                                                    | - National Agency Check, 3     |
|             |                            |                                                                                                    | Tier 5 Reinvestigation, 1      |
|             |                            | o National Tier1 Tier2 Tier3 Tier3 Tier4 Tier5 Tier5 Tier3 Agency Reinvestig Reinvestig | 🔨 Tier 5, 3                    |
|             |                            | Avaiding Subject Submission     Review - Pending eApp     Review - Pending Subject Revision     Initiation     Review - Pending Initiator Action     Review - Pending ISP Acceptance     Review - Review - Re     |                                |

2. Select the **Today** or **Upcoming** tab.

Note: To expand this screen for more information about the visit, select the See more link.

3. Select the Visit Name hyperlink.

|    | National Background Inve | stigation Services               |                                                                               |                                 |                        | Search Subject by SSN      | Q (?) 🖓 №            |
|----|--------------------------|----------------------------------|-------------------------------------------------------------------------------|---------------------------------|------------------------|----------------------------|----------------------|
| Ø  | Dashboard                | Visit Management                 |                                                                               |                                 |                        |                            | Actions $\checkmark$ |
| Р  | Task Management          |                                  |                                                                               |                                 |                        |                            |                      |
|    | Visit Management         | Tasks Today Upcoming             | History                                                                       |                                 |                        |                            |                      |
|    | Subject Management       | Visit Type                       |                                                                               |                                 |                        |                            |                      |
| ሌ  | Org Management           | All 🗸                            |                                                                               |                                 |                        |                            |                      |
| ٥  | Order Form Library       | Hosting                          |                                                                               |                                 |                        |                            | Expand All           |
| 00 | Reports                  | Visit Name<br>Hosting Visit Test | Requesting Organization<br>Defense Counterintelligence and<br>Security Agency | <b>Start Date</b><br>07/05/2022 | End Date<br>07/08/2022 | Attendees<br><u>0 View</u> |                      |
|    |                          |                                  |                                                                               |                                 |                        |                            | See more             |
|    |                          | Visiting                         |                                                                               |                                 |                        |                            | Expand All           |
|    |                          | Visit Name<br>Visit Request Test | Hosting Organization<br>Department of Security Managers<br>1                  | <b>Start Date</b><br>07/05/2022 | End Date<br>07/08/2022 | Attendees<br><u>0 View</u> | See more             |

4. Scroll down to view the list of visitors for this event. Check the Status column in the Visitors section to see whether a visitor was approved or denied. Select **Cancel** to return to the Visit Management screen.

|    | National Background Inve | stigation Services       |                                 |                                      |                                     |                 |               |                  | Search Subject by SSN | @ Q 🚺   |
|----|--------------------------|--------------------------|---------------------------------|--------------------------------------|-------------------------------------|-----------------|---------------|------------------|-----------------------|---------|
|    | Dashboard                | Visit Managor            | IN PROGRESS                     |                                      |                                     |                 |               |                  |                       | Actions |
|    | Task Management          |                          |                                 | Access type                          |                                     | Point of Contac | t             | Point of Contact |                       | Actions |
| 10 | Visit Management         | Visit Description        |                                 |                                      |                                     |                 |               |                  |                       |         |
| Þ  | Subject Management       |                          |                                 |                                      |                                     |                 |               |                  |                       |         |
|    | Org Management           | Requested Organ          | nizations                       |                                      |                                     |                 |               |                  |                       |         |
| D  | Order Form Library       | Organizations            |                                 |                                      |                                     |                 |               |                  |                       |         |
|    | System Settings          | Department of Security   | ()                              |                                      |                                     |                 |               |                  |                       |         |
| al | Reports                  | Visitors                 |                                 |                                      |                                     |                 |               |                  |                       |         |
|    | Error Management         | To add a visitor from ye | our organization, select the Ad | d Visitor link below. To remove      | a visitor, select the trash can ico | n.              |               |                  |                       |         |
|    |                          | SSN                      | Name =                          | Organization Name                    | Organization Code                   | Determination   | Access Type   | Status           |                       |         |
|    |                          |                          |                                 | Department of Security<br>Managers 1 | 1005P                               | Not Specified   | Not Specified | Approved         | 0                     |         |
|    |                          |                          | 100.00.000                      | Department of Security<br>Managers 1 | 1005P                               | Not Specified   | Not Specified | Denied           |                       |         |
|    |                          |                          |                                 | Department of Security<br>Managers 1 | 1005P                               | Not Specified   | Not Specified | Pending          | Û                     |         |
|    |                          | 100.00.000               | 100.00.000                      | Department of Security<br>Managers 1 | 1005P                               | Not Specified   | Not Specified | Pending          | <b>a</b>              |         |
|    |                          | + Add Visitor            |                                 |                                      |                                     |                 |               |                  |                       |         |
|    |                          | Cancel                   |                                 |                                      |                                     |                 |               |                  |                       | Submit  |

How to Add Visitors to an Existing Visit

1. Select Visit Management from the Left Navigation Menu.

| National Background Inv | estigation Services                                              |                                                   |                                                                       |                                 | Search Subject by SS              | 5N Q @ Q NF   |
|-------------------------|------------------------------------------------------------------|---------------------------------------------------|-----------------------------------------------------------------------|---------------------------------|-----------------------------------|---------------|
| Ø Dashboard             |                                                                  |                                                   |                                                                       |                                 |                                   | Â             |
| 🏳 Task Management       | Activo                                                           |                                                   | VTD                                                                   | Req                             | Juests 1                          | t             |
| 📅 Visit Management      | Requests                                                         | 207                                               | Requests                                                              | 69 Sub<br>Wee                   | mitted Per<br>ek <b>Averag</b> e  | e             |
| Subject Management      |                                                                  |                                                   |                                                                       |                                 | 7                                 |               |
| 犬 Org Management        |                                                                  | The data in the abo                               | ve statistics represents th                                           | ne sum of all of your associate | ed organizations                  |               |
| C Order Form Library    | Organization Repo                                                | orts                                              |                                                                       |                                 |                                   |               |
| ျို Reports             | Below you will be prompted Organization Defense Counterintellige | to select an organization in ord                  | er to view their respective reports.                                  |                                 |                                   | - 1           |
|                         | Open Requests by Type                                            | e (Grouped By Status)                             |                                                                       | YTD Requests by Type            |                                   |               |
|                         | 30                                                               |                                                   |                                                                       |                                 |                                   |               |
|                         | 25 23<br>Steenbay und<br>0 0 0 10<br>5 4                         | 4                                                 | 56                                                                    | Tier 1.                         | .9<br>National Age<br>Tier 5 Rein | ency Check, 3 |
|                         | 0 National Tier 1<br>Agency<br>Check                             | 1<br>Tier 2 Tier 3 T<br>Reinvesti Rei<br>gation g | 3<br>Tier 3 Tier 4 Tier 5 Tier 5<br>Investi Reinvesti<br>ation gation | Tier 3, 4                       | Tier 5, 3<br>Tier 4, 4            |               |

2. Select the **Visit Name** hyperlink from the Tasks tab or the Visiting section of the Upcoming tab.

|     | National Background Inve | stigation Services                 |                                                            |                          |                        | Search Subject by SSN      | Q 🕐 📭                |
|-----|--------------------------|------------------------------------|------------------------------------------------------------|--------------------------|------------------------|----------------------------|----------------------|
| 0   | Dashboard                | Visit Management                   |                                                            |                          |                        |                            | Actions $\checkmark$ |
|     | Task Management          |                                    |                                                            |                          |                        |                            |                      |
| 15  | Visit Management         | Tasks Today Upcoming               | History                                                    |                          |                        |                            |                      |
|     | Subject Management       | Visit Type                         |                                                            |                          |                        |                            |                      |
| ሌ   | Org Management           | All 🗸                              |                                                            |                          |                        |                            |                      |
| ۵   | Order Form Library       | Hosting                            |                                                            |                          |                        |                            | Expand All           |
| oti | Reports                  | Visit Name<br>Sample Hosting Visit | Requesting Organization<br>Defense Counterintelligence and | Start Date<br>07/25/2022 | End Date<br>07/29/2022 | Attendees<br><u>0 View</u> |                      |
|     |                          |                                    | Security Agency                                            |                          |                        |                            | See more             |
|     |                          |                                    |                                                            |                          |                        |                            |                      |
|     |                          | Visiting                           |                                                            |                          |                        |                            | Expand All           |
|     |                          | Visit Name<br>Sample Visit Request | Hosting Organization<br>Office of Security Programs        | Start Date<br>07/26/2022 | End Date<br>07/28/2022 | Attendees<br>0 View        |                      |
|     |                          |                                    |                                                            |                          |                        |                            | See more             |
|     |                          |                                    |                                                            |                          |                        |                            |                      |

3. Select the +Add Visitor hyperlink to open the Search by fields.

Note: Select the trash can icon to remove a visitor.

|             | National Background Inve | estigation Services          |                                |                               |               |                                 |         |                                       |                     |                  | Search Subject by SSN | 🔍 o 4 😡 |
|-------------|--------------------------|------------------------------|--------------------------------|-------------------------------|---------------|---------------------------------|---------|---------------------------------------|---------------------|------------------|-----------------------|---------|
|             | Dashboard                | Visit Managem                | In PROGRESS                    |                               |               |                                 |         |                                       |                     |                  |                       | Actions |
|             | Task Management          | Visit Wanagen                |                                |                               |               |                                 |         |                                       |                     |                  |                       |         |
| -           | Visit Management         | Visit Summary                |                                |                               |               |                                 |         |                                       |                     |                  |                       |         |
| <b>C</b> -1 | Subject Management       | Visit Information            |                                |                               |               |                                 |         | Host Informat                         | ion                 |                  |                       |         |
| *           | Org Management           | Visit Name<br>Practice Visit |                                | Reason for Vis<br>Training    | it            |                                 |         | Hosting Organiz<br>Office of Security | ation<br>y Programs |                  |                       |         |
| 0           | Order Form Library       | Start Date<br>06/30/2022     |                                | End Date<br>06/30/2022        |               |                                 |         | Visit Address                         | hington DC 20022    |                  |                       |         |
| ŵ           | System Settings          | Determination                |                                | Access Type                   |               |                                 |         | Point of Contact                      | mmBroll, DC, 20032  | Point of Contact |                       |         |
| atl         | Reports                  | Visit Description            |                                |                               |               |                                 |         |                                       |                     |                  |                       |         |
|             | Error Management         |                              |                                |                               |               |                                 |         |                                       |                     |                  |                       |         |
|             |                          | Requested Organ              | nizations                      |                               |               |                                 |         |                                       |                     |                  |                       |         |
|             |                          | Organizations                |                                |                               |               |                                 |         |                                       |                     |                  |                       |         |
|             |                          | Conort4-Parent-Org           |                                |                               |               |                                 |         |                                       |                     |                  |                       |         |
|             |                          | Visitors                     |                                |                               |               |                                 |         |                                       |                     |                  |                       |         |
|             |                          | To add a visitor from ye     | our organization, select the A | dd Visitor link below. To rem | iove a visite | <i>tor, select the trash ca</i> | n icon. |                                       |                     |                  |                       |         |
|             |                          | SSN                          | Name =                         | Organization Name             |               | ganization Code                 | Ŧ       | Determination                         | Access Type         | Status           |                       |         |
|             |                          |                              |                                | Cohort4-Parent-Org            | 100           | DPE                             |         | Not Specified                         | Not Specified       | Approved         | 1                     |         |
|             |                          | 100.00.000                   | 1000.000.00000                 | Cohort4-Parent-Org            | 100           | DPE                             |         | Not Specified                         | Not Specified       | Approved         | ٦                     |         |
|             |                          | + Add Visitor                |                                |                               |               |                                 |         |                                       |                     |                  |                       |         |
|             |                          |                              |                                |                               |               |                                 |         |                                       |                     |                  |                       |         |

- 4. Use the Search by SSN, Search by First Name, or Search by Last Name fields to find a user to add to the visit. Select the **magnifying glass** icon to initiate the search.
- 5. From the search results, select the **Add Visitor** hyperlink at the right of the subject's row.

|        | National Background Inve | estigation Services           |                             |                                             |                                                 |                      | Se               | earch Subject by SSN 🛛 📿 | 0 🗘 📭  |
|--------|--------------------------|-------------------------------|-----------------------------|---------------------------------------------|-------------------------------------------------|----------------------|------------------|--------------------------|--------|
| Ø      | Dashboard                | Visit Managemer               |                             |                                             |                                                 |                      |                  |                          |        |
| Р      | Task Management          | Determination<br>Secret       |                             | Access Type<br>Secret                       | Point of C                                      | Contact              | Point of Contact |                          | ^      |
|        | Visit Management         | Visit Description             |                             |                                             |                                                 |                      |                  |                          |        |
| ل<br>۸ | Subject Management       |                               |                             |                                             | I                                               |                      |                  |                          |        |
|        |                          | Requested Organiza            | ations                      |                                             |                                                 |                      |                  |                          | _      |
| D      | Order Form Library       | Organizations                 |                             |                                             |                                                 |                      |                  |                          |        |
| oil    | Reports                  | Contense counterinteingen     | /                           |                                             |                                                 |                      |                  |                          |        |
|        |                          | Visitors                      |                             |                                             |                                                 |                      |                  |                          |        |
|        |                          | To add a visitor, select "Add | Visitor". You should only a | add one visitor at a time.                  |                                                 |                      |                  |                          |        |
|        |                          | Search by SSN                 | Search                      | h by First Name<br>:h Subject by First Name | Search by Last Name Search Subject by Last Name | Q                    |                  |                          |        |
|        |                          | SSN                           | First Name                  | Last Name                                   | Organizati                                      | on Name Organiza     | ation Code Ad    | ld Visitor               |        |
|        |                          |                               |                             |                                             | Federal Tra                                     | ade Commission 100OS | Ad               | ld Visitor               |        |
|        |                          |                               |                             |                                             |                                                 |                      |                  |                          |        |
|        |                          |                               |                             |                                             |                                                 |                      |                  |                          |        |
|        |                          |                               |                             |                                             |                                                 |                      |                  |                          |        |
|        |                          | Cancel Back                   |                             |                                             |                                                 |                      |                  |                          | Submit |

### 6. Once the list of visitors is set, select **Submit**.

|    | National Background Inves | tigation Services       |                      |                 |                       |                                |                 |                 |               |                 | Search Subject by SSN | 0 🗘       | NF |
|----|---------------------------|-------------------------|----------------------|-----------------|-----------------------|--------------------------------|-----------------|-----------------|---------------|-----------------|-----------------------|-----------|----|
| Ø  | Dashboard                 | Visit Manager           |                      | ESS             |                       |                                |                 |                 |               |                 |                       | Actions ~ | 7  |
|    | Task Management           | visit manager           |                      |                 |                       |                                |                 |                 |               |                 |                       |           |    |
| 1  | Visit Management          | Determination<br>Secret |                      |                 | Access Type<br>Secret |                                |                 | Point of Contac | :t            | Point of Contac | ct                    |           |    |
|    | Subject Management        | Visit Description       |                      |                 |                       |                                |                 |                 |               |                 |                       |           |    |
|    | Org Management            |                         |                      |                 |                       |                                | 1               |                 |               |                 |                       |           |    |
| D  | Order Form Library        | Requested Org           | anizations           |                 |                       |                                |                 |                 |               |                 |                       |           |    |
| al | Reports                   | Organizations           | lize                 |                 |                       |                                |                 |                 |               |                 |                       |           |    |
|    |                           |                         |                      |                 |                       |                                |                 |                 |               |                 |                       |           |    |
|    |                           | Visitors                |                      |                 |                       |                                |                 |                 |               |                 |                       |           |    |
|    |                           | To add a visitor from   | your organization, s | elect the Add V | Visitor link below. T | o remove a visitor, select the | trash can icon. |                 |               |                 |                       |           |    |
|    |                           | SSN                     | Name                 | = Organi        | ization Name \Xi      | Organization Code 🔤            | Determination   |                 | Access Type   | Status          |                       |           |    |
|    |                           |                         |                      | DCSA A          | Adjudications         | 1000D                          | Not Specified   |                 | Not Specified | Pending         | Û                     |           |    |
|    |                           | 1000-000-000888         | 100.00.0088          | Breako          | out Room Two          | 100OQ                          | Not Specified   |                 | Not Specified | Pending         | Û                     |           |    |
|    |                           |                         |                      | Federa<br>Commi | al Trade<br>lission   | 10005                          | Not Specified   |                 | Not Specified | Pending         | Û                     |           | 1  |
|    |                           | + Add Visitor           |                      |                 |                       |                                |                 |                 |               |                 |                       |           | 1  |
|    |                           |                         |                      |                 |                       |                                |                 |                 |               |                 |                       |           |    |
|    |                           |                         |                      |                 |                       |                                |                 |                 |               |                 |                       |           | į. |
|    |                           | Cancel                  |                      |                 |                       |                                |                 |                 |               |                 |                       | Submit    |    |

7. The green success banners confirm the visit was edited and the visitors were updated. Select **Close** to return to the Visit Management home screen.

| 6   | National Background Inve | stigation Services                                                                 |             |                          |                        |                                                |               | Searc            | th Subject by SSN 🔍 | 0 🗘 N          |   |
|-----|--------------------------|------------------------------------------------------------------------------------|-------------|--------------------------|------------------------|------------------------------------------------|---------------|------------------|---------------------|----------------|---|
| Ø   | Dashboard                | Visit Manageme                                                                     |             |                          |                        |                                                |               |                  |                     | Actions $\lor$ | ] |
| Ρ   | Task Management          |                                                                                    |             |                          |                        |                                                |               |                  |                     |                | _ |
|     | Visit Management         |                                                                                    |             |                          | Success. Visit edited  |                                                |               |                  |                     |                |   |
| ~   |                          | VIET NORD                                                                          |             | Poston for Unit          | Success. Visitors upda | ted.                                           |               |                  |                     | ×              |   |
|     | Subject Management       | Sample Visit Request                                                               |             | Training                 |                        | Office of Security Programs                    |               |                  |                     |                | ^ |
| ሌ   | Org Management           | Start Date<br>07/26/2022                                                           |             | End Date<br>07/28/2022   |                        | Visit Address<br>123 Main St Washington, DC, 2 | 20032         |                  |                     |                |   |
| ۵   | Order Form Library       | Determination                                                                      |             | Access Type<br>Secret    |                        | Point of Contact                               |               | Point of Contact |                     |                | ł |
| al. | Reports                  | Visit Description                                                                  |             | Stort                    |                        | 100.00.000                                     |               |                  |                     |                |   |
|     |                          | Requested Organiz<br>Organizations<br>(Defense Counterintellige<br>Visitors<br>SSN | ations      | Organization Name 👳      | Organization Code 👳    | Determination                                  | Access Type   | Status           |                     |                |   |
|     |                          | 100.00.0088                                                                        | 100.00.000  | DCSA Adjudications       | 1000D                  | Not Specified                                  | Not Specified | Pending          |                     |                |   |
|     |                          | 100.00.0088                                                                        | 100-00-0088 | Breakout Room Two        | 100OQ                  | Not Specified                                  | Not Specified | Pending          |                     |                |   |
|     |                          | 10.0.00                                                                            |             | Federal Trade Commission | 10005                  | Not Specified                                  | Not Specified | Pending          |                     | Close          |   |
|     |                          |                                                                                    |             |                          |                        |                                                |               |                  |                     | ciose          | ¥ |

### How to Cancel a Visit Request

|             | National Background Inve | stigation Services                                                                                                    | Search Subject by SSN 🔍 🕢 🗘 | NF |
|-------------|--------------------------|----------------------------------------------------------------------------------------------------|-----------------------------|----|
| Ø           | Dashboard                |                                                                                                    |                             | ^  |
| Р           | Task Management          | Active 207 YTD CF Requests                                                                                                    | <b>Current</b><br>O         |    |
|             | Visit Management         | Requests 207 Requests 65 Submitted Per Week                                                                                                    | Average                     |    |
|             | Subject Management       |                                                                                                    | 8                           |    |
| ሌ           | Org Management           | The data in the above statistics represents the sum of all of your associated organizations                                                                                                    |                             |    |
| ٥           | Order Form Library       | Organization Reports                                                                                                    |                             |    |
| 0 <b>0)</b> | Reports                  | Below you will be prompted to select an organization in order to view their respective reports. Organization Defense Counterintelligence and Security Agency //NBIS/FED/ \viewsity                                                                                                    |                             |    |
|             |                          | Open Requests by Type (Grouped By Status) YTD Requests by Type                                                                                                    |                             |    |
|             |                          | 25 23 Tier 1, 8 7                                                                                                    |                             |    |
|             |                          | er 15<br>5 15<br>6 0<br>0 0<br>10 Tier 2, 3                                                                                                    | National Agency Check, 3    |    |
|             |                          |                                                                                                    | — Tier 5 Reinvestigation, 1 |    |
|             |                          | National Tier1 Tier2 Tier3 Tier3 Tier4 Tier5 Tier5 Tier3,3                                                                                                    | └── Tier 5, 3               |    |
|             |                          | Avaiting Subject Submission     Review - Pending Industor Action     Pending Industor Action     Review - Pending ISP Acceptance     Review - Review - Pending ISP Acceptance     Review - Review - |                             |    |

- 2. Select the **Upcoming** tab.
- 3. Select the **Visit Name** hyperlink from the Visiting section.

|     | National Background Inve | stigation Services                                                                  |                                                                |                        | Search Subject by SSN      | Q @ 4 NF             |
|-----|--------------------------|-------------------------------------------------------------------------------------|----------------------------------------------------------------|------------------------|----------------------------|----------------------|
| Ø   | Dashboard                | Visit Management                                                                    |                                                                |                        |                            | Actions $\checkmark$ |
| Р   | Task Management          |                                                                                     |                                                                |                        |                            |                      |
|     | Visit Management         | Tasks Today Upcoming History                                                        |                                                                |                        |                            |                      |
|     | Subject Management       | Visit Type                                                                          |                                                                |                        |                            |                      |
| ሌ   | Org Management           | All                                                                                 |                                                                |                        |                            |                      |
| ۵   | Order Form Library       | Hosting                                                                             |                                                                |                        |                            | Expand All           |
| 000 | Reports                  | Visit Name Requesting O<br>Visit Name Defense Cour<br>Test Host Visit Security Agen | rganization Start Date<br>terintelligence and 07/18/2022<br>cy | End Date<br>07/22/2022 | Attendees<br><u>0 View</u> |                      |
|     |                          |                                                                                     |                                                                |                        |                            | See more             |
|     |                          | Visiting                                                                            |                                                                |                        |                            | Expand All           |
|     |                          | Visit Name<br>Test Visit Request<br>1                                               | ization Start Date<br>f Security Managers 07/25/2022           | End Date<br>07/29/2022 | Attendees<br><u>0 View</u> |                      |
|     |                          |                                                                                     |                                                                |                        |                            | <u>See more</u>      |

4. Select **Cancel Visit** from the Actions drop-down.

|     | National Background Inve | stigation Services               |                       |                             |                       |                 |                              |                                               | Search Subject by S | sn C | V 🗘 🔍          |
|-----|--------------------------|----------------------------------|-----------------------|-----------------------------|-----------------------|-----------------|------------------------------|-----------------------------------------------|---------------------|------|----------------|
| Ø   | Dashboard                | Visit Manage                     | ement IN PRO          | GRESS                       |                       |                 |                              |                                               |                     | - Г  | Actions $\lor$ |
| Р   | Task Management          | 0                                |                       |                             |                       |                 |                              |                                               |                     | _    | Refresh        |
|     | Visit Management         | Visit Summa                      | ary                   |                             |                       |                 |                              |                                               |                     |      | Cancel Visit   |
|     | Subject Management       | Visit Informatio                 | on                    |                             |                       |                 | Host Infor                   | mation                                        |                     |      |                |
| ሌ   | Org Management           | Visit Name<br>Test Visit Request | t                     | Reason for Vi<br>Training   | sit                   |                 | Hosting Org<br>Department    | a <b>nization</b><br>t of Security Managers 1 |                     |      |                |
| D   | Order Form Library       | Start Date<br>07/25/2022         |                       | End Date<br>07/29/2022      |                       |                 | Visit Addres<br>200 rain lan | is<br>e tampa, DE, 12332                      |                     |      |                |
| 000 | Reports                  | Determination                    |                       | Access Type<br>——           |                       |                 | Point of Cor                 | ntact                                         | Point of Contact    |      |                |
|     |                          | Visit Description                |                       |                             |                       |                 |                              |                                               |                     |      |                |
|     |                          |                                  |                       |                             |                       | I               |                              |                                               |                     |      |                |
|     |                          | Requested Or                     | rganizations          |                             |                       |                 |                              |                                               |                     |      |                |
|     |                          | Organizations                    |                       |                             |                       |                 |                              |                                               |                     |      |                |
|     |                          | Defense Counterir                | ntellige)             |                             |                       |                 |                              |                                               |                     |      |                |
|     |                          | Visitors                         |                       |                             |                       |                 |                              |                                               |                     |      |                |
|     |                          | To add a visitor fro             | om your organization, | . select the Add Visitor li | nk below. To remove a | visitor, select | the trash can ic             | on.                                           |                     |      | - 1            |
|     |                          | SSN                              | Name =                | Organization $=$ Name       | Organization<br>Code  | Determin        | ation                        | Access Type                                   | Status              |      |                |
|     |                          | No visitors at th                | is time.              |                             |                       |                 |                              |                                               |                     |      |                |

5. The Cancel Visit pop-up appears to confirm that the visit is about to be cancelled. Select **Continue**.

|     | National Background Inve | estigation Services                    |                                 |                            |                               |                                       | Search Subject by SS | N Q @ Q NF           |
|-----|--------------------------|----------------------------------------|---------------------------------|----------------------------|-------------------------------|---------------------------------------|----------------------|----------------------|
| Ø   | Dashboard                | Visit Management                       | OGRESS                          |                            |                               |                                       |                      | Actions $\checkmark$ |
| P   | Task Management          | 0                                      |                                 |                            |                               |                                       |                      |                      |
|     | Visit Management         | Visit Summary                          |                                 |                            |                               |                                       |                      |                      |
|     | Subject Management       | Visit Information                      |                                 |                            | Host Infor                    | mation                                |                      |                      |
| ሌ   | Org Management           | Visit Name<br>Test Visit Request       | Reason for Visit<br>Training    |                            | Hosting Org<br>Department     | anization<br>t of Security Managers 1 |                      |                      |
| ۵   | Order Form Library       | <b>Start Date</b><br>07/25/2022        | End Date<br>07/29/2022          |                            | Visit Addres<br>200 rain lan  | s<br>e tampa, DE, 12332               |                      |                      |
| 000 | Reports                  | Determination                          | Cance                           | l Visit                    |                               |                                       | × Point of Contact   |                      |
|     |                          | Visit Description                      | You are a                       | bout to cancel this visit. | Do you want to continue?      | ,                                     |                      |                      |
|     |                          |                                        |                                 |                            |                               |                                       | _                    |                      |
|     |                          | Requested Organizations                |                                 |                            |                               | Continue                              | 2                    |                      |
|     |                          | Organizations                          |                                 |                            |                               |                                       | -                    |                      |
|     |                          | Defense Counterintellige               |                                 |                            |                               |                                       |                      |                      |
|     |                          | Visitors                               |                                 |                            |                               |                                       |                      |                      |
|     |                          | To add a visitor from your organizatio | on, select the Add Visitor link | below. To remove a vis.    | itor, select the trash can ic | on.                                   |                      |                      |
|     |                          | SSN Name                               | Organization =                  | Organization =             | Determination                 | Access Type                           | Status               |                      |
|     |                          | No visitors at this time.              |                                 |                            |                               |                                       |                      |                      |

6. A green success banner confirms the visit has been canceled and a blue status box now displays CANCELLED. Select **Visit Management** from the Left Navigation Menu to return to the Task Inbox screen.

|          | National Background Inve | stigation Services                      |                      |                            |                          |                       |                        |                                             | Search Subject by S | SN Q | 0 Q NF         |
|----------|--------------------------|-----------------------------------------|----------------------|----------------------------|--------------------------|-----------------------|------------------------|---------------------------------------------|---------------------|------|----------------|
| Ø        | Dashboard                | Visit Manage                            |                      | LED                        |                          |                       |                        |                                             |                     |      | Actions $\lor$ |
| Р        | Task Management          |                                         |                      |                            |                          |                       |                        |                                             |                     |      |                |
| <b>a</b> | Visit Management         |                                         |                      |                            | Success. \               | isit cancelled.       |                        |                                             |                     |      | ×              |
|          | Subject Management       | Visit Summai                            | -y                   |                            |                          |                       |                        |                                             |                     |      |                |
| ጸ        | Org Management           | Visit Informatio                        | n                    |                            |                          | Ho                    | ost Inform             | mation                                      |                     |      |                |
| ~        | Order Form Library       | <b>Visit Name</b><br>Test Visit Request |                      | Reason for Vis<br>Training | sit                      | Ho<br>De              | sting Orga<br>partment | a <b>nization</b><br>of Security Managers 1 |                     |      |                |
| L        |                          | Start Date<br>07/25/2022                |                      | End Date<br>07/29/2022     |                          | Vis<br>200            | sit Address            | s<br>tampa DE 12332                         |                     |      |                |
| oll      | Reports                  | Determination                           |                      | Access Type                |                          | Poi                   | int of Con             | tact                                        | Point of Contact    |      |                |
|          |                          |                                         |                      |                            |                          |                       |                        |                                             |                     |      |                |
|          |                          |                                         |                      |                            |                          |                       |                        |                                             |                     |      |                |
|          |                          | Requested Or                            | anizations           |                            |                          |                       |                        |                                             |                     |      |                |
|          |                          | Organizations                           | 5411240013           |                            |                          |                       |                        |                                             |                     |      |                |
|          |                          | Defense Counterint                      | ellige               |                            |                          |                       |                        |                                             |                     |      |                |
|          |                          | Visitors                                |                      |                            |                          |                       |                        |                                             |                     |      |                |
|          |                          | To add a visitor fror                   | n your organization, | select the Add Visitor lir | nk below. To remove a vi | sitor, select the tra | ash can icc            | ın.                                         |                     |      |                |
|          |                          | SSN                                     | Name =               | Organization $=$ Name      | Organization =           | Determination         |                        | Access Type                                 | Status              |      |                |

How to Edit the Location of an Existing Hosted Event

| <ul> <li></li></ul> | National Background Inve | stigation Services S                                                                                                    | Search Subject by SSN 🔍 🕢 🔎 |
|---------------------|--------------------------|----------------------------------------------------------------------------------------------------|-----------------------------|
| 🙆 Da                | ashboard                 |                                                                                                    |                             |
| Р та                | ask Management           | Active 207 YTD CF Requests                                                                                                    | <b>Current</b><br>O         |
| 📅 Vi                | isit Management          | Requests 207 Requests 65 Submitted Per Week                                                                                                    | Average                     |
| 🗀 Su                | ubject Management        |                                                                                                    | 8                           |
| s o                 | irg Management           | The data in the above statistics represents the sum of all of your associated organizations                                                                                                    |                             |
| D 01                | order Form Library       | Organization Reports                                                                                                    |                             |
| <sub>0</sub> 0] Re  | eports                   | Below you will be prompted to select an organization in order to view their respective reports. Organization Defense Counterintelligence and Security Agency /NBIS/FED/. <>                                                                                                    |                             |
|                     |                          | Open Requests by Type (Grouped By Status) YTD Requests by Type                                                                                                    |                             |
|                     |                          | 20<br>25<br>23<br>8<br>20                                                                                                    |                             |
|                     |                          |                                                                                                    | - National Agency Check, 3  |
|                     |                          | Tier 2, 3                                                                                                    |                             |
|                     |                          |                                                                                                    | — Tier 5 Reinvestigation, 1 |
|                     |                          | National Tier1 Tier2 Tier3 Tier3 Tier4 Tier5 Tier5 Tier3 3 /<br>Agency Reinvestig Reinvestig Reinvestig Check ation ation ation                                                                                                    | ∕_ Tier 5, 3                |
|                     |                          | Awationg Subject Submission     Review - Pending Industry Action     Initiation     Review - Pending Industry Action     Review - Pending Industry Action     Review - Pending Industry Action     Review - Pending ISP Acceptance     Review - Pending ISP Acceptance     Review - Pending ISP Acceptance     Review - Pending ISP Acceptance |                             |

- 2. Select the Today or Upcoming tab.
- 3. Select a **hosting visit** hyperlink from the Visit Name column.

|    | National Background Inve | stigation Services                        |                                                      |                                 |                        | Search Subject by SSN      | Q 🕐 🖓                |
|----|--------------------------|-------------------------------------------|------------------------------------------------------|---------------------------------|------------------------|----------------------------|----------------------|
| Ø  | Dashboard                | Visit Management                          |                                                      |                                 |                        |                            | Actions $\checkmark$ |
| P  | Task Management          |                                           |                                                      |                                 |                        |                            |                      |
|    | Visit Management         | Tasks Today Upcoming Hi                   | istory                                               |                                 |                        |                            |                      |
|    | Subject Management       | Visit Type                                |                                                      |                                 |                        |                            |                      |
| ሌ  | Org Management           | All                                       |                                                      |                                 |                        |                            |                      |
| ۵  | Order Form Library       | Hosting                                   |                                                      |                                 |                        |                            | Expand All           |
| 08 | Reports                  | Visit Name Req<br>Hosting Visit Test Corr | uesting Organization<br>ense Counterintelligence and | <b>Start Date</b><br>07/05/2022 | End Date<br>07/08/2022 | Attendees<br><u>0 View</u> |                      |
|    |                          | Sect                                      | unty Agency                                          |                                 |                        |                            | See more             |
|    |                          | Visiting                                  |                                                      |                                 |                        |                            | Expand All           |
|    |                          | Visit Name Host<br>Visit Request Test 1   | ting Organization<br>artment of Security Managers    | <b>Start Date</b> 07/05/2022    | End Date<br>07/08/2022 | Attendees<br><u>0 View</u> |                      |
|    |                          |                                           |                                                      |                                 |                        |                            | See more             |
|    |                          |                                           |                                                      |                                 |                        | 1                          |                      |

4. Select Edit Host Details from the Actions drop-down menu.

|     | National Background Inve | stigation Services               |                           |                              |                   |                                                 |                          | Search Subject by S | sn Q                | 0 4 NF               |
|-----|--------------------------|----------------------------------|---------------------------|------------------------------|-------------------|-------------------------------------------------|--------------------------|---------------------|---------------------|----------------------|
| Ø   | Dashboard                | Visit Manager                    |                           |                              |                   |                                                 |                          |                     |                     | Actions $\checkmark$ |
| Р   | Task Management          | 0                                |                           | -                            |                   |                                                 |                          |                     | Refres              | n z                  |
|     | Visit Management         | Visit Summary                    | /                         |                              |                   |                                                 |                          |                     | Close \<br>Edit Vie | /isit<br>sit Details |
|     | Subject Management       | Visit Information                |                           |                              |                   | Host Information                                |                          |                     | Edit H              | ost Details          |
| ሌ   | Org Management           | Visit Name<br>Hosting Visit Test |                           | Reason for Visit<br>Training |                   | Hosting Organization<br>Defense Counterintellig | ence and Security Agency |                     | Add O               | ganization           |
| D   | Order Form Library       | Start Date<br>07/05/2022         |                           | End Date<br>07/08/2022       |                   | <b>Visit Address</b><br>123 Main St Quantico, V | T, 12345                 |                     |                     |                      |
| 000 | Reports                  | Determination                    |                           | Access Type                  |                   | Point of Contact                                | Point o                  | f Contact           |                     | - 1                  |
|     |                          | Visit Description                |                           |                              |                   |                                                 |                          |                     |                     | - 1                  |
|     |                          |                                  |                           |                              |                   | I                                               |                          |                     |                     | - 1                  |
|     |                          | Requested Orga                   | anizations                |                              |                   |                                                 |                          |                     |                     | - 1                  |
|     |                          | Organizations                    | ity )                     |                              |                   |                                                 |                          |                     |                     | - 1                  |
|     |                          |                                  |                           |                              |                   |                                                 |                          |                     |                     | - 1                  |
|     |                          | Visitors                         | visitor select an option  | from the Status drondown     |                   |                                                 |                          |                     |                     | - 1                  |
|     |                          | to approve or deny a             | visitor, serect an option |                              |                   |                                                 |                          |                     |                     |                      |
|     |                          | SSN                              | Name =                    | Organization Name $\Xi$      | Organization Code | Determination                                   | Access Type              | Status              |                     |                      |
|     |                          | No visitors at this t            | ime.                      |                              |                   |                                                 |                          |                     |                     |                      |

- 5. Update the location data fields to reflect the new address for the hosted event.
- 6. Select **Submit**.

|     | National Background Inve | estigation Services                       |                  |                  | Search Subject by SSN | Q | 0 Û  | NF |
|-----|--------------------------|-------------------------------------------|------------------|------------------|-----------------------|---|------|----|
| Ø   | Dashboard                | Visit Management IN PROGRESS              |                  |                  |                       |   |      |    |
| Р   | Task Management          | Provide Visit Address                     |                  |                  |                       |   |      | -  |
|     | Visit Management         | Street Address                            | Suite/Room       |                  |                       |   |      |    |
|     | Subject Management       | 123 Main Street                           | Enter Suite/Room |                  |                       |   |      |    |
| ሌ   | Org Management           | Building/Facility Enter Building/Facility |                  |                  |                       |   |      | l. |
| D   | Order Form Library       | City                                      | State            |                  |                       |   |      |    |
| all | Reports                  | Springfield                               | Arkansas ~       |                  |                       |   |      |    |
|     |                          | Zip Code                                  |                  |                  |                       |   |      |    |
|     |                          |                                           |                  |                  |                       |   |      |    |
|     |                          | Point of Contact                          |                  |                  |                       |   |      |    |
|     |                          | Name 1*                                   | Phone Number 1*  | Email Address 1* |                       |   |      |    |
|     |                          |                                           | 100.00.000       |                  |                       |   |      |    |
|     |                          | + Add Another Point of Contact            |                  |                  |                       |   |      |    |
|     |                          |                                           |                  |                  |                       |   |      |    |
|     |                          |                                           |                  |                  |                       |   |      |    |
|     |                          | Cancel                                    |                  |                  |                       |   | Subm | ít |

7. A green success banner confirms the visit has been edited. Select **Submit**.

**Note:** The new address now displays as the visit address for the hosted event.

|    | National Background Inve | stigation Services                       |                                           |                    |                       |                                |             | Search Subject by SSN | 0 4 📭                 |  |  |  |
|----|--------------------------|------------------------------------------|-------------------------------------------|--------------------|-----------------------|--------------------------------|-------------|-----------------------|-----------------------|--|--|--|
| Ø  | Dashboard                | Visit Manageme                           |                                           |                    |                       |                                |             |                       | $\fbox{Actions} \lor$ |  |  |  |
| Р  | Task Management          |                                          |                                           |                    | Success Visit edited. |                                |             |                       | ×                     |  |  |  |
|    | Visit Management         | Start Date                               |                                           | End Date           |                       | Mait Address                   |             |                       | •                     |  |  |  |
|    | Subject Management       | 06/24/2022                               |                                           | 06/30/2022         |                       | 123 Main Street Springfield, A | R, 15554    |                       |                       |  |  |  |
|    | Org Management           | Determination<br>——                      |                                           | Access Type<br>——  |                       | Point of Contact               |             |                       |                       |  |  |  |
| ۵  | Order Form Library       | Visit Description                        |                                           |                    |                       |                                |             |                       |                       |  |  |  |
| of | Reports                  |                                          |                                           |                    |                       |                                |             |                       |                       |  |  |  |
|    |                          | Requested Organia                        | zations                                   |                    |                       |                                |             |                       |                       |  |  |  |
|    |                          | Organizations<br>(Department of Security | Organizations<br>(Department of Security) |                    |                       |                                |             |                       |                       |  |  |  |
|    |                          | Visitors                                 |                                           |                    |                       |                                |             |                       |                       |  |  |  |
|    |                          | To approve or deny a visi                | tor, select an option from th             | e Status dropdown. |                       |                                |             |                       |                       |  |  |  |
|    |                          | SSN                                      | Name =                                    | Organization Name  | Organization Code $=$ | Determination                  | Access Type | Status                |                       |  |  |  |
|    |                          | No visitors at this time                 |                                           |                    |                       |                                |             |                       |                       |  |  |  |
|    |                          |                                          |                                           |                    |                       |                                |             | As                    | prove All             |  |  |  |
|    |                          |                                          |                                           |                    |                       |                                |             |                       |                       |  |  |  |
|    |                          |                                          |                                           |                    |                       |                                |             |                       |                       |  |  |  |
|    |                          | Cancel                                   |                                           |                    |                       |                                |             |                       | Submit                |  |  |  |

8. The Submit button is replaced with the Close button. Select **Close**.

| Image: Dashbaard   Image: Dashbaard                                                                                                    | Actions ~ |
|----------------------------------------------------------------------------------------------------|-----------|
| Image: Task Management       Subject Management         Subject Management       Visit Summary         Visit Information       Visit Information         Visit Visit Visit Summary       Ford Porm Ubray         Imagement       Visit Visit Summary         Visit Summary       Visit Summary         Visit Information       Reson for Visit         Visit Test 2       Training         Subject Management       End Date         Of/GP Form Ubray       End Date         Imagement       End Date         Visit Test 2       Of/S02022         Determination       Access Type         Imagement       Visit Description         Requested Organizations       Point of Contect         Organizations       Suppriment of Secury                                                                                                    |           |
| ■ Visit Management       Visit Summary         ▲ org Management       Visit Information         ● order Form Ubray       If Reports         ■ Reports       Visit Summary         ■ Requested Organizations       End Date         ■ requested Organizations       Point of Contact         ■ requested Organizations       If Requested Organizations         ● promet of Security-       Visitors                                                                                                    |           |
| Subject Management       Visit Summary         Norg Management       Visit Information         Norder Form Ubrary       Nisit Name       Reason for Visit         In Reports       Most Information       Most Information         Visit Visit Visit Cescription       End Date       Visit Address         Visit Description       Access Type       Point of Contact         Requested Organizations       Requested Organizations       Point of Contact         Visit Description       Visit Summary       Visit Summary         Visit Summary       Visit Summary       Visit Summary                                                                                                    |           |
| Visit Information     Host Information       Order Form Library     It Name     Reason for Visit       It Reports     Start Date     End Date       Obj/2022     Obj/30/2022     Visit Address       Determination     Access Type     Point of Contact       Visit Description                                                                                                    |           |
| Visit Name     Reason for Visit       Order Form Library     Visit Test 2       Il Reports     Start Date       End Date     Find Date       06/24/2022     06/30/2022       Determination     Access Type       Visit Description                                                                                                    |           |
| Start Date     End Date     Visit Address       06/24/2022     06/30/2022     06/30/2022       Determination     Access Type     Point of Contact       Visit Description     Image: Contact Contact     Image: Contact Contact       Requested Organizations     Image: Contact Contact     Image: Contact Contact       Visit Description     Image: Contact Contact     Image: Contact Contact       Visit Description     Image: Contact Contact     Image: Contact Contact       Visit Description     Image: Contact Contact Contact     Image: Contact Contact Contact       Visit Description     Image: Contact Contact Con |           |
| Determination Access Type Point of Contact<br>Visit Description<br>Requested Organizations<br>Organizations<br>Department of Security                                                                                                    |           |
| Requested Organizations Organizations Uppartment of Security Visitors                                                                                                    |           |
| Organizations<br>Department of Security                                                                                                    |           |
| Vísitors                                                                                                    |           |
|                                                                                                    |           |
| SSN Name $\overline{\pm}$ Organization Name $\overline{\pm}$ Organization Code $\overline{\pm}$ Determination Access Type Status                                                                                                    |           |
| No visitors at this time.                                                                                                    |           |
|                                                                                                    |           |
|                                                                                                    |           |
|                                                                                                    |           |

How to Set or Upgrade the Eligibility/Access Level of an Existing Visit

|              | National Background Inve | estigation Services                                                                                                    | Search Subject by SSN 🔍 📀 🗘 | NF |
|--------------|--------------------------|----------------------------------------------------------------------------------------------------|-----------------------------|----|
| Ø            | Dashboard                |                                                                                                    |                             | Î  |
| Р            | Task Management          | Active 207 YTD CF Requests                                                                                                    | <b>Current</b><br>O         | l  |
|              | Visit Management         | Requests 207 Requests 65 Submitted Per Week                                                                                                    | Average                     | I  |
|              | Subject Management       |                                                                                                    | 8                           | 1  |
| ሌ            | Org Management           | The data in the above statistics represents the sum of all of your associated organizations                                                                                             |                             | 1  |
| ۵            | Order Form Library       | Organization Reports                                                                                                    |                             | 1  |
| 0 <b>0</b> ] | Reports                  | Below you will be prompted to select an organization in order to view their respective reports. Organization Defense Counterintelligence and Security Agency //NBIS/FED/I >>            |                             |    |
|              |                          | Open Requests by Type (Grouped By Status) YTD Requests by Type                                                                                                    |                             |    |
|              |                          | 30<br>25 23<br>11er 1, 8 7                                                                                                    |                             |    |
|              |                          |                                                                                                    | - National Agency Check, 3  | I  |
|              |                          | ₹ 10<br>₩ 6 6 6 6                                                                                                    | The E Delay astronom (      | 1  |
|              |                          |                                                                                                    | The Dimensional Stranger    | 1  |
|              |                          | National Tier1 Tier2 Tier3 Tier3 Tier4 Tier5 Tier5 Tier3,3 /<br>Agency Reinvestig Reinvestig Reinvestig Tier3,3 /<br>Check ation ation                                                  | 🔨 Tier 5, 3                 | I  |
|              |                          | Awaking Subject Submission     Review-Pending eApp     Avaking Subject Revision     Indiasion     Pending Indiastra Action     Pending ISP Acceptance     Authoritizet     Authoritizet |                             | ĺ  |

- 2. Select the **Today** or **Upcoming** tab.
- 3. Select the **Visit Name** hyperlink from the Hosting section.

|     | National Background Inve | stigation Services                                                                                                    | Search Subject by SSN      | Q Q Q NE        |
|-----|--------------------------|----------------------------------------------------------------------------------------------------|----------------------------|-----------------|
| Ø   | Dashboard                | Visit Management                                                                                                    |                            | Actions         |
| P   | Task Management          |                                                                                                    |                            |                 |
|     | Visit Management         | Tasks Today Upcoming History                                                                                                    |                            |                 |
| Ľ   | Subject Management       | Visit Type                                                                                                    | View                       |                 |
| ሌ   | Org Management           |                                                                                                    | Visits                     | Attendees       |
| ۵   | Order Form Library       | Hosting                                                                                                    |                            |                 |
| 000 | Reports                  | Visit Name         Requesting Organization         Start Date         End Date           Visit Test         Defense Counterintelligence and 06/20/2022         06/29/2022                            | Attendees<br><u>0 View</u> |                 |
|     |                          | Security Agency                                                                                                    |                            | See more        |
|     |                          | Visit Name         Requesting Organization         Start Date         End Date           Visit Test         Defense Counterintelligence and<br>Security Agency         06/21/2022         06/29/2022 | Attendees<br><u>0 View</u> | 5               |
|     |                          |                                                                                                    |                            | <u>See more</u> |
|     |                          | Visiting                                                                                                    |                            |                 |
|     |                          | No visits at this time.                                                                                                    |                            |                 |

To update the security determination and access type to Secret:

4. Select Edit Visit Details from the Actions drop-down.

|     | National Background Inve | estigation Services             |                               |                                                         | Search Subject by | SSN 🔍 🕢 🔎                 |
|-----|--------------------------|---------------------------------|-------------------------------|---------------------------------------------------------|-------------------|---------------------------|
| Ø   | Dashboard                | Visit Management                | ROGRESS                       |                                                         |                   | $igsquare$ Actions $\lor$ |
| Ρ   | Task Management          |                                 |                               |                                                         |                   | Refresh                   |
| 10  | Visit Management         | Visit Summary                   |                               |                                                         |                   | Close Visit               |
|     | Subject Management       | Visit Information               |                               | Host Information                                        |                   | Edit Host Details         |
| ሌ   | Org Management           | <b>Visit Name</b><br>Visit Test | Reason for Visit<br>Training  | Hosting Organization<br>Defense Counterintelligence and | d Security Agency | Add Organization          |
| ۵   | Order Form Library       | <b>Start Date</b><br>06/20/2022 | <b>End Date</b><br>06/29/2022 | Visit Address                                           |                   |                           |
| 010 | Reports                  | Determination<br>——             | Access Type<br>——             | Point of Contact                                        | Point of Contact  |                           |
|     |                          | Visit Description               |                               | THE REPORT                                              |                   |                           |
|     |                          |                                 |                               |                                                         |                   |                           |
|     |                          | Requested Organizations         |                               |                                                         |                   |                           |
|     |                          | Organizations                   |                               |                                                         |                   |                           |
|     |                          | Department of Security          |                               |                                                         |                   |                           |

5. Update the Determination and Access Type fields to **Secret**.

Note: All previously completed fields will remain filled out.

6. Select Submit.

| 6   | National Background Inves | tigation Services                                                                                                    | Search Subject by SSN Q | 0 4 N  | F |
|-----|---------------------------|----------------------------------------------------------------------------------------------------|-------------------------|--------|---|
| Ø   | Dashboard                 | Visit Management IN PROCEESS                                                                                                    |                         |        |   |
|     | Task Management           |                                                                                                    |                         |        | 4 |
|     | Visit Management          | Visit Information<br>Update visit information by completing the fields below. Select the Submit button at the bottom of the page to update the visit. |                         |        |   |
| þ   | Subject Management        | Visit Type Reason for Visit                                                                                                    |                         |        |   |
| አ   | Org Management            | Visit Name *                                                                                                    |                         |        |   |
|     | Order Form Library        | Visit Test                                                                                                    |                         |        |   |
| •11 | Reports                   | Visit Description                                                                                                    |                         |        |   |
|     |                           | Start Date* End Date*                                                                                                    |                         |        |   |
|     |                           | 06/20/2022                                                                                                    |                         |        |   |
|     |                           | Determination         Access Type           Secret         Secret                                                                                     |                         |        |   |
|     |                           | Hosting Organization<br>Defense Counterintelligence and Security Agency                                                                               |                         |        |   |
|     |                           |                                                                                                    |                         |        |   |
|     |                           | Cancel                                                                                                    |                         | Submit |   |

**Note**: Any visitor that was previously approved will be returned to a Pending status. The Host will need to approve/deny them again after this update.

7. A green success banner confirms the Determination and Access Type have been successfully changed to Secret. Select **Submit**.

| 9   | National Background Inve | estigation Services    |                                  |                           |                       |                      |                           | Search Subject by SSN | Q (?    |         |
|-----|--------------------------|------------------------|----------------------------------|---------------------------|-----------------------|----------------------|---------------------------|-----------------------|---------|---------|
| Ø   | Dashboard                | Visit Manager          |                                  |                           |                       |                      |                           |                       | A       | tions 🗸 |
| P   | Task Management          | visit managen          |                                  |                           |                       |                      |                           |                       |         |         |
|     | Visit Management         |                        |                                  |                           | Success Visit edited. |                      |                           |                       |         | ×       |
| دی  | Subject Management       | Visit Summary          |                                  |                           |                       |                      |                           |                       |         |         |
|     | Subject management       | Visit Information      |                                  |                           | 1                     | Host Information     |                           |                       |         |         |
| ~   | Org Management           | Visit Name             |                                  | Reason for Visit          |                       | Hosting Organization | nee and Committee Agence. |                       |         |         |
| ۵   | Order Form Library       | Start Date             |                                  | End Date                  |                       | Visit Address        | nce and security Agency   |                       |         |         |
| 000 | Reports                  | 06/20/2022             |                                  | 06/29/2022                |                       |                      |                           |                       |         |         |
|     |                          | Secret                 |                                  | Secret                    |                       | Point of Contact     |                           |                       |         |         |
|     |                          | Visit Description      |                                  |                           |                       |                      |                           |                       |         |         |
|     |                          |                        |                                  |                           | I                     |                      |                           |                       |         |         |
|     |                          | Requested Orga         | nizations                        |                           |                       |                      |                           |                       |         |         |
|     |                          | Organizations          | _                                |                           |                       |                      |                           |                       |         |         |
|     |                          | (Department of Securit | y)                               |                           |                       |                      |                           |                       |         |         |
|     |                          | Visitors               |                                  |                           |                       |                      |                           |                       |         |         |
|     |                          | To approve or deny a   | <i>visitor, select an option</i> | from the Status dropdown. |                       |                      |                           |                       |         |         |
|     |                          | SSN                    | Name 👳                           | Organization Name \Xi     | Organization Code \Xi | Determination        | Access Type               | Status                |         |         |
|     |                          | No visitors at this ti | me.                              |                           | ,                     |                      |                           |                       |         |         |
|     |                          |                        |                                  |                           |                       |                      |                           |                       | Approve | All     |
|     |                          |                        |                                  |                           |                       |                      |                           |                       | CHUICVE |         |
|     |                          |                        |                                  |                           |                       |                      |                           |                       | _       |         |
|     |                          | Cancel                 |                                  |                           |                       |                      |                           |                       | s       | ubmit   |

8. Review the information, scroll down, and select **Close**.

| ② Dashboard         | Visit Management                                                   | IN PROGRESS |                        |                   |            |                                                             |                   |        | Actions $\checkmark$ |
|---------------------|--------------------------------------------------------------------|-------------|------------------------|-------------------|------------|-------------------------------------------------------------|-------------------|--------|----------------------|
| P Task Management   |                                                                    |             |                        | Success. Visit    | edited.    |                                                             |                   |        |                      |
| Visit Management    |                                                                    |             |                        |                   |            |                                                             |                   |        | Â                    |
| Subject Management  | Visit Summary                                                      |             |                        |                   | 1          |                                                             |                   |        | - 1                  |
| റ്റ് Org Management | Visit Information<br>Visit Name<br>Visit Test                      |             | Reason for Visit       |                   | Hostin     | Information<br>g Organization<br>se Counterintelligence and | d Security Agency |        | - 1                  |
| Order Form Library  | Start Date<br>06/20/2022                                           |             | End Date<br>06/29/2022 |                   | Visit A    | ddress                                                      | a security Agency |        | - 1                  |
| 10 Reports          | Determination<br>Secret                                            |             | Access Type<br>Secret  |                   | Point      | of Contact                                                  |                   |        | - 1                  |
|                     | Visit Description                                                  |             |                        |                   |            |                                                             |                   |        | - 1                  |
|                     | Requested Organization<br>Organizations<br>(Department of Security | ons         |                        |                   |            |                                                             |                   |        |                      |
|                     | SSN                                                                | Name \Xi    | Organization Name      | Trianization Code | = Determin | nation                                                      | Access Type       | Status | - 1                  |
|                     | No visitors at this time.                                          |             |                        |                   |            |                                                             |                   |        | - 1                  |
|                     |                                                                    |             |                        |                   |            |                                                             |                   |        | - 1                  |
|                     |                                                                    |             |                        |                   |            |                                                             |                   |        | _                    |
|                     |                                                                    |             |                        |                   |            |                                                             |                   |        | Close                |

How to Verify Receipt of a Notification After Changes to the Visit Request

1. The first notification the host organization will receive will be an email stating that a change has been made to the event and which entity made that change.

| donotreply@nbis.mil<br>NBIS Visit Management 12:58 PM<br>Testing 123 from Department<br>of Security Managers 1 made | Reply       Reply All G Forward         Image: All G Forward       Image: All G Forward         Image: All G Forward       Image: All G Forward         Image: All G Forward | 12:58 PM | 1 |
|----------------------------------------------------------------------------------------------------|----------------------------------------------------------------------------------------------------|----------|---|
|                                                                                                    | Festing 123 from Department of Security Managers 1 made changes.                                                                                                    |          |   |

- 2. To verify the change, check if a new notification is waiting in the cue. Select the **bell** icon in the top right corner to open the Notifications inbox.
- 3. Select the **View** hyperlink on the hosted event notification.

| Rational Background Inve             | estigation Services                                                                                                    |                                                             |                          | Search Subject by SSN 🔍 👩 🕰 📖                                                               |
|--------------------------------------|----------------------------------------------------------------------------------------------------|-------------------------------------------------------------|--------------------------|---------------------------------------------------------------------------------------------|
| ② Dashboard                          |                                                                                                    |                                                             |                          | Notifications                                                                               |
| Task Management     Visit Management | Active<br>Pequett 3                                                                                                    | YTD<br>Pequests <b>4</b>                                    | Reques<br>Submit         | Practice Visit from Cohort4-Parent-Org added<br>visitors.<br>31 minutes ago<br><u>View</u>  |
| Subject Management                   | The data in the at                                                                                                    | bove statistics represents the sum of all of your associate | Week<br>ed organizations | Practice Visit from Cohort4-Parent-Org requires<br>action.<br>49 minutes ago<br><u>View</u> |
| ふ Org Management<br>』』 Reports       | Organization Reports<br>Below you will be prompted to select an organization in order to view their respective repu                                                                                                    | zorts.                                                      |                          | Practice Visit from Cohort4-Parent-Org added<br>visitors.<br>49 minutes ago<br><u>View</u>  |
|                                      | Organization Office of Security Programs/NBIS/FED/EXEC/CAB/DOTR/SACI/OSP/                                                                                                    |                                                             |                          | June Meeting will end in 1 day.<br>19 hours ago<br><u>View</u>                              |
|                                      | Open Requests by Type (Grouped By Status)                                                                                                    | YTD Requests by Type                                        |                          | June Meeting will end in 1 day.<br>22 hours ago<br><u>View</u>                              |
|                                      | 1                                                                                                    |                                                             |                          | Show More                                                                                   |
|                                      | und de la compara de la compara de la compar |                                                             | National Agency C        | nedi, 1                                                                                     |
|                                      | National Agency Check<br>Review - Pandrig elaps                                                                                                    |                                                             |                          |                                                                                             |

- 4. The hosting organization must approve or deny the visitors that have been added to the visit request. Select the **Pending** drop-down from the Status column.
- 5. Select either **Approved** or **Denied** for each visitor.
- 6. Select Submit.

| 0  | National Background Inve | stigation Services        |                           |                          |                   |                        |               | Search Subject by SSN         | 0 0 😡          |
|----|--------------------------|---------------------------|---------------------------|--------------------------|-------------------|------------------------|---------------|-------------------------------|----------------|
|    | Dashboard                | Visit Manageme            |                           |                          |                   |                        |               |                               | Actions $\lor$ |
|    | Task Management          | Visit Description         |                           |                          |                   |                        |               |                               | ^              |
|    | Visit Management         |                           |                           |                          |                   |                        |               |                               |                |
|    | Subject Management       | Requested Organi          | izations                  |                          |                   |                        |               |                               |                |
|    | Org Management           | Organizations             |                           |                          |                   |                        |               |                               |                |
| al | Reports                  | Defense Counterintellige. | )                         |                          |                   |                        |               |                               |                |
|    |                          | Visitors                  |                           |                          |                   |                        |               |                               |                |
|    |                          | To approve or deny a visi | itor, select an option fr | om the Status dropdown.  |                   |                        |               |                               |                |
|    |                          | SSN                       | Name                      | ☐ Organization Name      | Organization Code | <b>Ξ</b> Determination | Access Type   | Status                        |                |
|    |                          |                           |                           | DCSA Adjudications       | 1000D             | Not Specified          | Not Specified | Pending                       | $\overline{}$  |
|    |                          | 100.00.0008               |                           | Breakout Room Two        | 100OQ             | Not Specified          | Not Specified | Approved                      |                |
|    |                          |                           |                           | Federal Trade Commission | 100OS             | Not Specified          | Not Specified | Pending                       |                |
|    |                          |                           |                           |                          |                   |                        |               | Pending<br>Denied<br>Approved |                |
|    |                          | Cancel                    |                           |                          |                   |                        |               |                               | Submit         |

7. Dual green success banners will appear to confirm the visit itself and that the list of visitors has been edited. Select **Close**.

| 6                                                                                                    | National Background Inve | stigation Services      |            |                          |                         |                  |               | Searc      | h Subject by SSN |         | JW |
|----------------------------------------------------------------------------------------------------|--------------------------|-------------------------|------------|--------------------------|-------------------------|------------------|---------------|------------|------------------|---------|----|
| 0                                                                                                    | Dashboard                | Visit Managem           |            |                          |                         |                  |               |            |                  | Actions | ~  |
| P                                                                                                    | Task Management          |                         |            |                          | Success. Visit edited   |                  |               |            |                  |         |    |
|                                                                                                    | Visit Management         |                         |            |                          | Success. Visitors updat | ed.              |               |            |                  |         | ×  |
|                                                                                                    | Subject Management       | Determination<br>Secret |            | Access Type<br>Secret    |                         | Point of Contact | Point         | of Contact |                  |         | ^  |
| x                                                                                                    | Org Management           | Visit Description       |            |                          |                         |                  |               |            |                  |         |    |
| ati                                                                                                    | Reports                  |                         |            |                          |                         |                  |               |            |                  |         |    |
| 010                                                                                                    |                          | Deguested Orga          | nizations  |                          |                         |                  |               |            |                  |         |    |
|                                                                                                    |                          | Requested Organ         | nizations  |                          |                         |                  |               |            |                  |         |    |
|                                                                                                    |                          | Defense Counterintelli  | ge)        |                          |                         |                  |               |            |                  |         |    |
| P Task Management       Success. Visit edited.         Subject Management       Success. Visit of Contact         Subject Management       Secret         A Org Management       Secret         Visit Bescription       Image: Secret Secret         Visit Defense Counterintelinge       Visit Organizations         Organizations       Organizations         Organizations       Defense Counterintelinge         Visit Tors       SSN         Name       Organization Name         DCSA Adjudications       10000         Not Specified       Not Specified         State       Federal Trade Commission         Image: Pederal Trade Commission       10005 |                          |                         |            |                          |                         |                  |               |            |                  |         |    |
|                                                                                                    |                          | SSN                     | Name       | = Organization Name =    | Organization Code       | Determination    | Access Type   | Status     |                  |         |    |
|                                                                                                    |                          |                         |            | DCSA Adjudications       | 1000D                   | Not Specified    | Not Specified | Pending    |                  |         |    |
|                                                                                                    |                          |                         | 100.00.000 | Breakout Room Two        | 100OQ                   | Not Specified    | Not Specified | Approved   |                  |         |    |
|                                                                                                    |                          |                         |            | Federal Trade Commission | 100OS                   | Not Specified    | Not Specified | Denied     |                  |         |    |
|                                                                                                    |                          |                         |            |                          |                         |                  |               |            |                  |         |    |
|                                                                                                    |                          |                         |            |                          |                         |                  |               |            |                  |         |    |
|                                                                                                    |                          |                         |            |                          |                         |                  |               |            |                  | Close   |    |

How to Add an Organization to an Existing Event

| 1. | Select Visit | Management | from the Left | Navigation Menu. |
|----|--------------|------------|---------------|------------------|
|----|--------------|------------|---------------|------------------|

| National Background Inves                                                                                                    | igation Services                                                                                                    |                                                      | Search Subject by SSN Q @ Q   |  |  |  |  |  |  |  |
|----------------------------------------------------------------------------------------------------|----------------------------------------------------------------------------------------------------|------------------------------------------------------|-------------------------------|--|--|--|--|--|--|--|
| Ø Dashboard                                                                                                    |                                                                                                    |                                                      |                               |  |  |  |  |  |  |  |
| 🏳 Task Management                                                                                                    | Active                                                                                                    | YTD                                                  | Current<br>Requests 0         |  |  |  |  |  |  |  |
| 📅 Visit Management                                                                                                    | Requests 207                                                                                                    | Requests 65                                          | Submitted Per<br>Week Average |  |  |  |  |  |  |  |
| Subject Management                                                                                                    | The data in the above st                                                                                                    | tatistics concepts the sum of all of your accoriate  | 8                             |  |  |  |  |  |  |  |
| 人 Org Management                                                                                                    | The data in the above st                                                                                                    | taustics represents the sum of all of your associate | d organizations               |  |  |  |  |  |  |  |
| Drder Form Library                                                                                                    | Organization Reports                                                                                                    |                                                      |                               |  |  |  |  |  |  |  |
| Below you will be prompted to select an organization in order to view their respective reports.  Organization  Defense Counterintelligence and Security Agency //NBIS/FED/I >> |                                                                                                    |                                                      |                               |  |  |  |  |  |  |  |
|                                                                                                    | Open Requests by Type (Grouped By Status)                                                                                                    | YTD Requests by Type                                 |                               |  |  |  |  |  |  |  |
|                                                                                                    | 25 23<br>88 20                                                                                                    | 1                                                    | Tier 1, 8 ]                   |  |  |  |  |  |  |  |
|                                                                                                    | 0<br>0<br>0<br>0<br>0                                                                                                    | Tier 2, 3                                            | National Agency Check, 3      |  |  |  |  |  |  |  |
|                                                                                                    |                                                                                                    | 3 2                                                  | — Tier 5 Reinvestigation, 1   |  |  |  |  |  |  |  |
|                                                                                                    | o National Tier 1 Tier 2 Tier 2 Tier 3 Tier 3 Ti<br>Agency Reinvestig Reinvestig<br>Check ation ation                                                                                                    | ler 4 Tier 5 Tier 5<br>Reinvestig<br>ation           | ∕_ Tier 5, 3                  |  |  |  |  |  |  |  |
|                                                                                                    | Avalong Subject Submission     Review - Pending eApp     Avalong Indiator Action     Review - Pending Indiator Action     Review - Pending Indiator Action     Review - Pending Indiator Action     Review - Pending Indiator Action     Review - Pending Indiator Action | alting Subject Ravision<br>nding ISP Acceptance      | / Tier 4, 4                   |  |  |  |  |  |  |  |

- 2. Select the **Upcoming** tab.
- 3. Select the Visit Name hyperlink from the Hosting section.

|     | National Background Inve | estigation Services                  |                                                                   |                                 |                               | Search Subject by SSN      | Q (2) (2) (NF |
|-----|--------------------------|--------------------------------------|-------------------------------------------------------------------|---------------------------------|-------------------------------|----------------------------|---------------|
| Ø   | Dashboard                | Visit Management                     |                                                                   |                                 |                               |                            | Actions 🗸     |
| Ρ   | Task Management          |                                      |                                                                   |                                 |                               |                            |               |
| 12  | Visit Management         | Tasks Today Upcoming His             | story                                                             |                                 |                               |                            |               |
| Ľ   | Subject Management       | Visit Type                           |                                                                   |                                 |                               |                            |               |
| ሌ   | Org Management           | All 🗸                                |                                                                   |                                 |                               |                            |               |
| ۵   | Order Form Library       | Hosting                              |                                                                   |                                 |                               |                            | Expand All    |
| 080 | Reports                  | Visit Name Requ<br>Visit Test 2 Secu | esting Organization<br>nse Counterintelligence and<br>rity Agency | <b>Start Date</b><br>06/24/2022 | <b>End Date</b><br>06/30/2022 | Attendees<br><u>0 View</u> |               |
|     |                          |                                      |                                                                   |                                 |                               |                            | See more      |
|     |                          | Visiting                             |                                                                   |                                 |                               |                            | Expand All    |
|     |                          |                                      |                                                                   |                                 |                               |                            | _             |

4. Select Add Organization on the Actions drop-down menu.

**Note**: The original requested organization when the visit was created appears under Requested Organizations.

|       | National Background Inve | estigation Services                     |                              |                                                                                                    | Search Subject by SSN | I Q                | ⑦ ↓ NF              |
|-------|--------------------------|-----------------------------------------|------------------------------|----------------------------------------------------------------------------------------------------|-----------------------|--------------------|---------------------|
| Ø     | Dashboard                | Visit Management 🔊                      | ROGRESS                      |                                                                                                    | Г Г                   |                    | Actions $\lor$      |
| Р     | Task Management          |                                         |                              |                                                                                                    |                       | Refres             | <u>ו</u>            |
|       | Visit Management         | Visit Summary                           |                              |                                                                                                    |                       | Cancel<br>Edit Vis | Visit<br>it Details |
| ٢٦    | Subject Management       | Visit Information                       |                              | Host Information                                                                                                    |                       | Edit Ho            | ost Details         |
| _<br> | Org Management           | <b>Visit Name</b><br>Visit Test 2       | Reason for Visit<br>Training | Hosting Organization<br>Defense Counterintelligence and Security Agency                                                                                                    | [                     | Add O              | rganization         |
| ۵     | Order Form Library       | <b>Start Date</b><br>06/24/2022         | End Date<br>06/30/2022       | Visit Address                                                                                                    |                       |                    |                     |
| o0(   | Reports                  | Determination                           | Access Type                  | Point of Contact                                                                                                    |                       |                    |                     |
|       |                          | Visit Description                       |                              | The second second secon |                       |                    |                     |
|       |                          | Requested Organizations                 |                              |                                                                                                    |                       |                    |                     |
|       |                          | Organizations<br>Department of Security |                              |                                                                                                    |                       |                    |                     |

- 5. Begin entering text in the Organization field and select the desired organization when it appears in the drop-down list.
- 6. Select Add.

|             | National Background Inve | estigati | on Services                 |                            |                                  |                              |                   | Search Subject by SSN | I Q 0  | Ç <sup>824</sup> CR |
|-------------|--------------------------|----------|-----------------------------|----------------------------|----------------------------------|------------------------------|-------------------|-----------------------|--------|---------------------|
| Ø           | Dashboard                | Vi       | sit Managemei               |                            |                                  |                              |                   |                       |        |                     |
|             | Task Management          |          |                             |                            |                                  |                              |                   |                       |        |                     |
|             | Visit Management         |          | Add Organization            | IS<br>Select the Submit bu | tton at the bottom of the page t | o finish creating the visit. |                   |                       |        |                     |
|             | Subject Management       |          | Organization                |                            |                                  |                              |                   |                       |        |                     |
| ጼ           | Org Management           |          | nbis                        |                            | Add                              |                              |                   |                       |        |                     |
| ۵           | Order Form Library       |          | Department of <b>NBIS</b> ( | NBISOT                     | 1003Q                            | ≣                            | Organization Code | Ē                     | Delete |                     |
| Â           | System Settings          |          | NBIS Test Case Initiat      | NBISE2E1                   | 100NM                            |                              | 1007F             |                       |        |                     |
| <i>1</i> 24 | system settings          |          | NBIS TestHarness Ca         | NBISTEST1                  | 100U5                            |                              |                   |                       |        |                     |
| o0 <b>0</b> | Reports                  |          | Training Team NBIS2         | TTN2                       | 1003M                            |                              |                   |                       |        |                     |
| (i)         | Error Management         | ſ        | NBIS SA Playground          | NBISSA                     | 100IM                            |                              |                   |                       |        | Submit              |
|             |                          | <u> </u> | Department of NBIS          | TRAINING                   | 10032                            |                              |                   |                       |        |                     |
|             |                          |          | NBIS HD T2 Organiza         | NBISHD                     | 1000F                            |                              |                   |                       |        |                     |
|             |                          |          | NBIS Session Team           | NST                        | 1009W                            |                              |                   |                       |        |                     |
|             |                          |          |                             |                            |                                  |                              |                   |                       |        |                     |
|             |                          |          |                             |                            |                                  |                              |                   |                       |        |                     |
|             |                          |          |                             |                            |                                  |                              |                   |                       |        |                     |
|             |                          |          |                             |                            |                                  |                              |                   |                       |        |                     |
|             |                          |          |                             |                            |                                  |                              |                   |                       |        |                     |

7. The newly added organization will be added to the list under Organization. Select **Submit**.

|     | National Background Inve | Search Subject by SSN                                                                                                    | Q 0               | ↓ <sup>324</sup> CR |        |        |  |  |  |  |  |  |  |
|-----|--------------------------|----------------------------------------------------------------------------------------------------|-------------------|---------------------|--------|--------|--|--|--|--|--|--|--|
| Ø   | Dashboard                | Visit Management IN PROGRESS                                                                                                    |                   |                     |        |        |  |  |  |  |  |  |  |
|     | Task Management          |                                                                                                    |                   |                     |        |        |  |  |  |  |  |  |  |
|     | Visit Management         | Add Organizations<br>Add organizations below. Select the Submit button at the bottom of the page to finish creating the visit.<br>Organization<br>Select Organization |                   |                     |        |        |  |  |  |  |  |  |  |
|     | Subject Management       |                                                                                                    |                   |                     |        |        |  |  |  |  |  |  |  |
| ጼ   | Org Management           |                                                                                                    |                   |                     |        |        |  |  |  |  |  |  |  |
| ٥   | Order Form Library       | Organization 🛒                                                                                                    | Organization Code | ≡                   | Delete |        |  |  |  |  |  |  |  |
| 6   | System Settings          | Office of Security Programs                                                                                                    | 1007F             |                     |        |        |  |  |  |  |  |  |  |
| τ¢3 |                          | NBIS Session Team                                                                                                    | 1009W             |                     | Û      |        |  |  |  |  |  |  |  |
| 000 | Reports                  |                                                                                                    |                   |                     |        |        |  |  |  |  |  |  |  |
|     | Error Management         |                                                                                                    |                   |                     |        |        |  |  |  |  |  |  |  |
|     |                          | Cancel                                                                                                    |                   |                     |        | Submit |  |  |  |  |  |  |  |

- 8. A green success banner confirms the visit has been edited. Verify the information for accuracy. Select **Submit**.
  - **Note**: The newly added organization now appears under Requested Organizations.

|     | National Background Inve | stigation Services Se                                                    |      |                              |   |                   |   |                                                        |                   |                      | N Q @ 🖓 👁   |
|-----|--------------------------|--------------------------------------------------------------------------|------|------------------------------|---|-------------------|---|--------------------------------------------------------|-------------------|----------------------|-------------|
| Ø   | Dashboard                | Visit Management W MOGRESS                                               |      |                              |   |                   |   |                                                        |                   | Actions $\checkmark$ |             |
| P   | Task Management          | Success Visit edited,                                                    |      |                              |   |                   |   |                                                        |                   | ×                    |             |
|     | Visit Management         | Visit Information                                                        |      |                              |   |                   | 1 | Host Information                                       |                   |                      |             |
|     | Subject Management       | Visit Name<br>Sample Hosting Visit                                       |      | Reason for Visit<br>Training |   |                   |   | Hosting Organization<br>Defense Counterintelligence an | d Security Agency |                      |             |
| ሌ   | Org Management           | <b>Start Date</b><br>07/25/2022                                          |      | End Date<br>07/29/2022       |   |                   |   | Visit Address<br>123 Main St Quantico, VT, 1234        | 5                 |                      |             |
| ٥   | Order Form Library       | Determination<br>Secret                                                  |      | Access Type<br>Secret        |   |                   |   | Point of Contact                                       |                   |                      |             |
| Ø   | System Settings          | Visit Description                                                        |      |                              |   |                   |   |                                                        |                   |                      |             |
| c00 | Reports                  |                                                                          |      |                              |   |                   |   |                                                        |                   |                      |             |
|     | Error Management         | Requested Organizations                                                  |      |                              |   |                   |   |                                                        |                   |                      |             |
|     |                          | Organizations<br>(Office of Security Program.) (NBIS Session Team)       |      |                              |   |                   |   |                                                        |                   |                      |             |
|     |                          | Visitors                                                                 |      |                              |   |                   |   |                                                        |                   |                      |             |
|     |                          | To approve or deny a visitor, select an option from the Status dropdown. |      |                              |   |                   |   |                                                        |                   |                      |             |
|     |                          | SSN                                                                      | Name | Organization Name            | Ŧ | Organization Code | ₹ | Determination                                          | Access Type       | Status               |             |
|     |                          | No visitors at this time.                                                |      |                              |   |                   |   |                                                        |                   |                      |             |
|     |                          |                                                                          |      |                              |   |                   |   |                                                        |                   |                      | Approve All |
|     |                          |                                                                          |      |                              |   |                   |   |                                                        |                   |                      |             |
|     |                          | Cancel                                                                   |      |                              |   |                   |   |                                                        |                   |                      | Submit      |
|     |                          |                                                                          |      |                              |   |                   |   |                                                        |                   |                      |             |

9. The Submit button is replaced by the Close button. Select **Close** to return to the main Visit Management screen.

|                                                          | National Background Inve | stigation Services         |        |                              |                     |   |                                                    |                       | Search Subject by SSN | 2 0 4 📭              |
|----------------------------------------------------------|--------------------------|----------------------------|--------|------------------------------|---------------------|---|----------------------------------------------------|-----------------------|-----------------------|----------------------|
| Ø                                                        | Dashboard                | Visit Managem              |        |                              |                     |   |                                                    |                       |                       | Actions $\checkmark$ |
|                                                          | Task Management          | sk Management              |        |                              |                     |   |                                                    |                       |                       |                      |
| -                                                        | Visit Management         | Success. Visit edited.     |        |                              |                     |   |                                                    |                       |                       |                      |
|                                                          |                          | Visit Summary              |        |                              |                     |   |                                                    |                       |                       | <b>^</b>             |
|                                                          | Subject Management       | Visit Information          |        |                              |                     |   | Host Information                                   |                       |                       |                      |
| ሌ                                                        | Org Management           | Visit Name<br>Visit Test 2 |        | Reason for Visit<br>Training |                     |   | Hosting Organization<br>Defense Counterintelligenc | e and Security Agency |                       |                      |
| ۵                                                        | Order Form Library       | Start Date<br>06/24/2022   |        | End Date<br>06/30/2022       |                     |   | Visit Address<br>123 Main Street Springfield       | , AR, 15554           |                       |                      |
| a <b>ti</b>                                              | Reports                  | Determination              |        | Access Type                  |                     |   | Point of Contact                                   |                       |                       |                      |
|                                                          |                          | Visit Description          |        |                              |                     |   |                                                    |                       |                       |                      |
|                                                          | Requested Organizations  |                            |        |                              |                     |   |                                                    |                       |                       |                      |
| Organizations<br>(Department of Security)(DEMO TEST ORG) |                          |                            |        |                              |                     |   |                                                    |                       |                       |                      |
|                                                          | Visitors                 |                            |        |                              |                     |   |                                                    |                       |                       |                      |
|                                                          |                          | SSN                        | Name = | Organization Name            | = Organization Code | ₹ | Determination                                      | Access Type           | Status                |                      |
|                                                          |                          | No visitors at this time.  |        |                              |                     |   |                                                    |                       |                       |                      |
|                                                          |                          |                            |        |                              |                     |   |                                                    |                       |                       |                      |
|                                                          |                          |                            |        |                              |                     |   |                                                    |                       |                       |                      |
|                                                          |                          |                            |        |                              |                     |   |                                                    |                       |                       |                      |
|                                                          |                          |                            |        |                              |                     |   |                                                    |                       |                       | Close                |

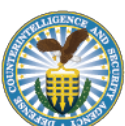